## 雲端發票如何預設捐贈對象?

立即申請手機條碼: <u>財政部電子發票整合平台</u> 預設捐贈對象

Step1

登入後進入預設捐贈對象,並選擇欲設定捐贈的載具名稱。

| 財政部 E–Invoice Platform<br>電子發票整合服務平台 |
|--------------------------------------|
| 手機條碼專區                               |
| 服務說明                                 |
| 新手上路                                 |
| 發票查詢及捐贈                              |
| 中獎發票查詢                               |
| 歸戶設定                                 |
| 領獎設定                                 |
| 資料設定                                 |
| 通知設定 ②                               |
| 預設捐贈對象                               |

|            | 財政部 E–Invo<br>電子發票整合 | ice Platform<br>合服務平台 |
|------------|----------------------|-----------------------|
| ::: 手機條碼專[ | 區 > 預設捐贈對            | 讨象                    |
| 載具自訂名稱     | 捐贈對象名稱               |                       |
| 手機條碼       |                      |                       |
| 一卡通        |                      | 3                     |
| 悠遊卡        |                      |                       |
| 玉山         |                      |                       |
| U bear     |                      |                       |
| 1/1        | <b>)</b> 10 V        | 共5筆                   |

## Step2

查詢並點選捐贈對象(善牧基金會捐贈碼為 8835)

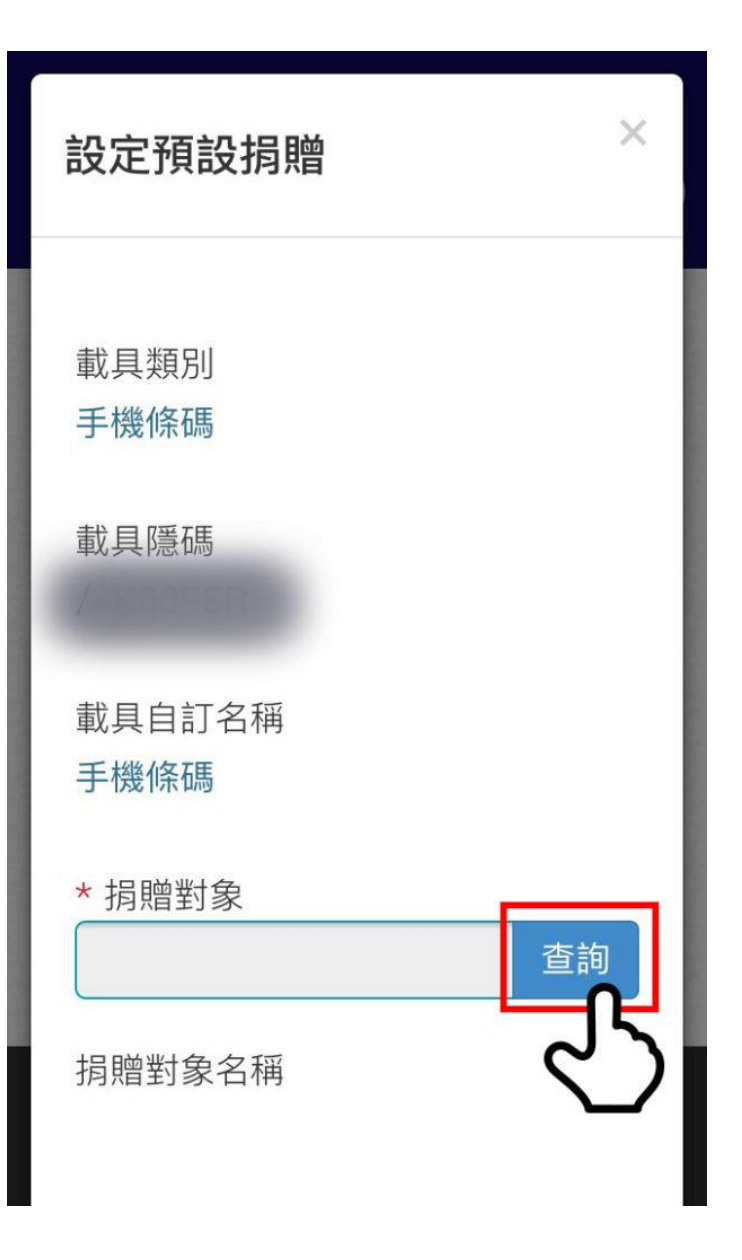

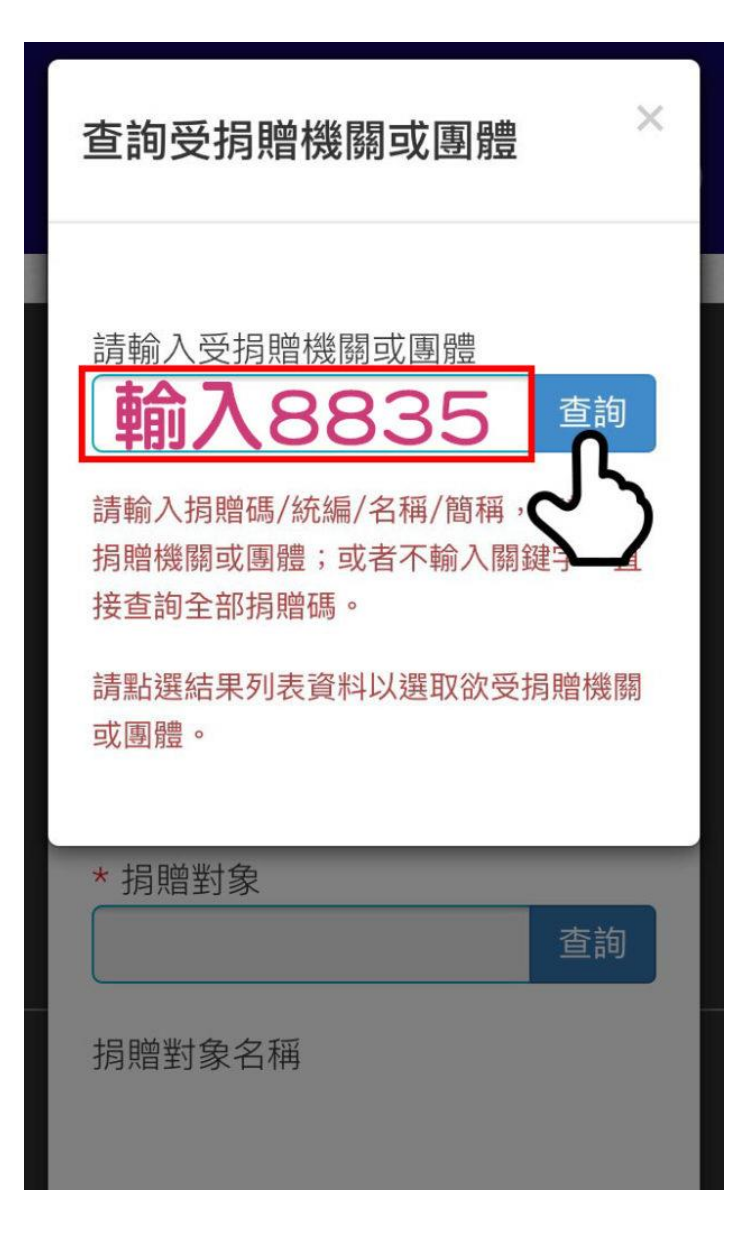

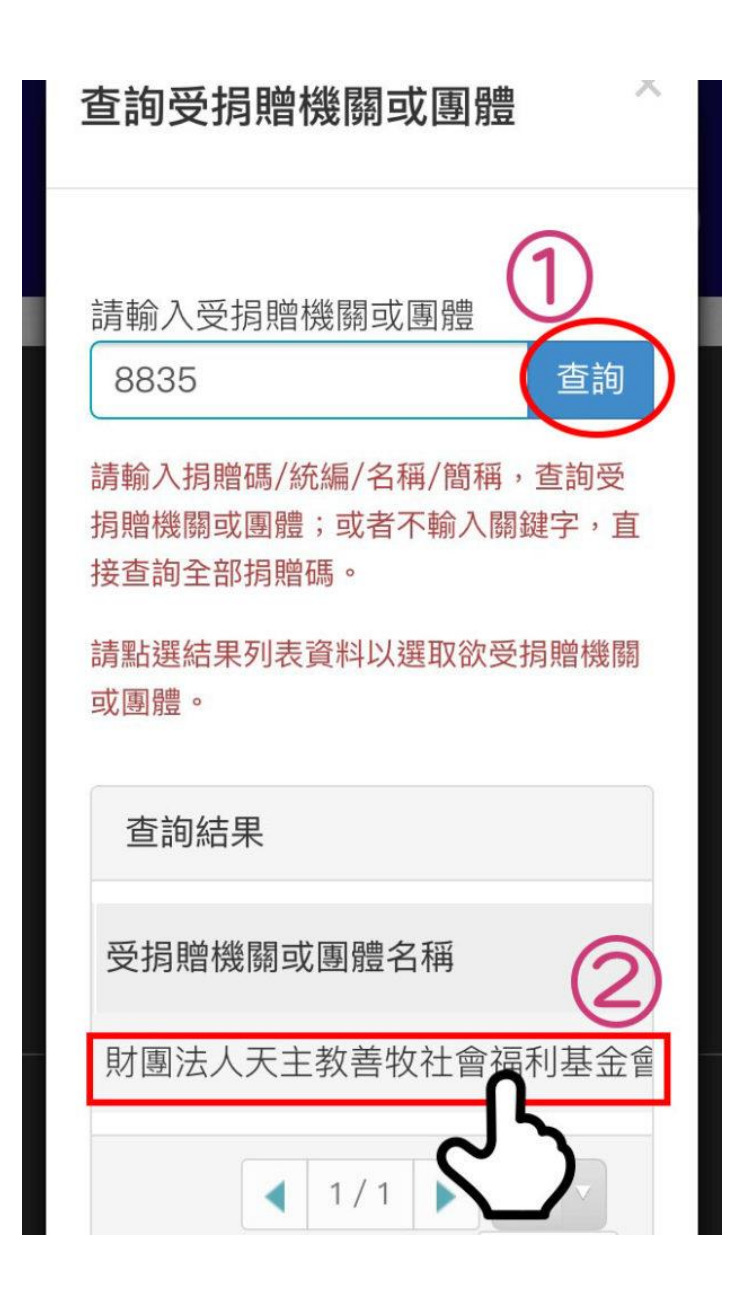

Step3 下拉畫面,儲存設定!

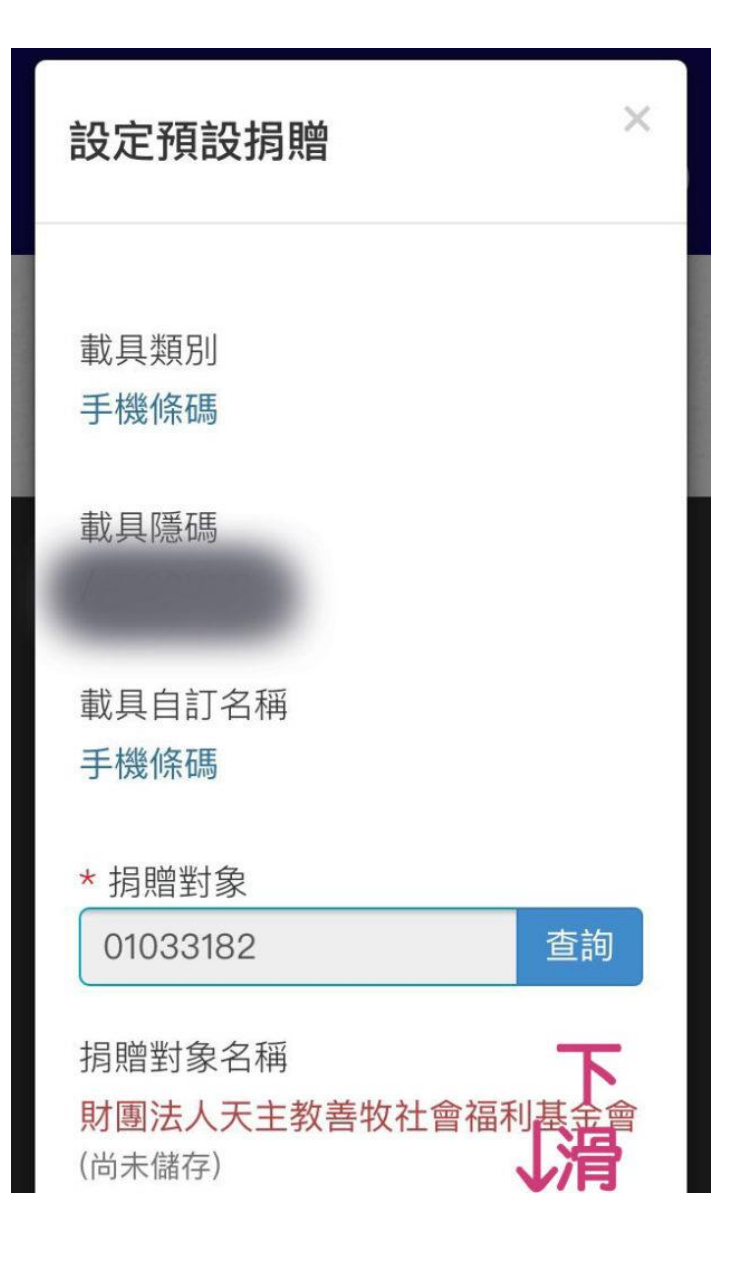

但因該特定載具已事先設定受捐 贈對象,歸戶後僅能查詢發票與 捐贈資訊,但查詢之發 票字軌號 碼後三碼將予以隱蔽。

三、捐贈時點

發票開立完成時,即發生捐贈效 力,不得撤銷。至於捐贈對象, 以發票開立日指定捐贈之對象為 準。

四、捐贈後中獎獎金之處理

您以特定載具捐贈雲端發票,一 旦完成捐贈,該筆雲端發票之中 獎權利即屬指定捐贈對象,您不 得主張任何中獎權利,若該指定 捐贈對象解散,中獎獎金將歸屬 國庫。

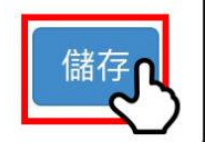

| 財政部 E–Invoice Platform<br>電子發票整合服務平台 |  |  |
|--------------------------------------|--|--|
| BTCWEB024S 儲存成功,此設 × 定將於隔日生效!        |  |  |
| ::: 手機條碼專區 > 預設捐贈對象                  |  |  |
| 載具自訂名稱 捐贈對象名稱                        |  |  |
| 手機條碼 財團法人天主教善牧社會                     |  |  |
| ◀ 1/1 ▶ 10 ▼ 共1筆                     |  |  |
| 瀏覽人數: 251867325                      |  |  |

## 相關連結:

<u>-手機條碼申請方式</u> <u>-單/多筆發票捐贈方式</u> <u>-捐電子發票免費玩空中樂園</u> 立即申請手機條碼:<u>財政部電子發票整合平台</u>